### BANQUE MIGROS

Guide

1

# Connexion avec le programme informatique

«Banque Migros Connect»

Vous découvrirez ici, étape par étape, comment vous connecter à l'e-banking sur votre ordinateur ou laptop avec le programme «Banque Migros Connect»

**Remarque:** si vous n'avez pas encore installé le programme sur votre ordinateur, suivez les instructions sous **banquemigros.ch/connect**.

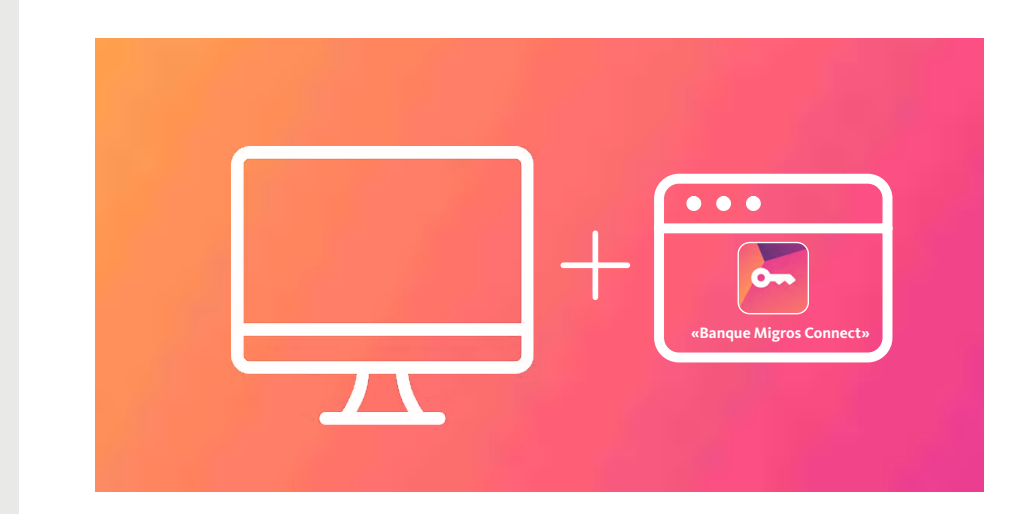

Pour vous connecter à l'e-banking, vous avez besoin d'un ordinateur sur lequel le programme «Banque Migros Connect» est installé.

Ouvrir «Banque Migros Connect»

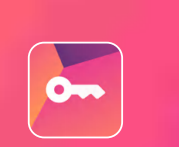

#### Lancer le programme

Ouvrez le programme «Banque Migros Connect» sur votre ordinateur.

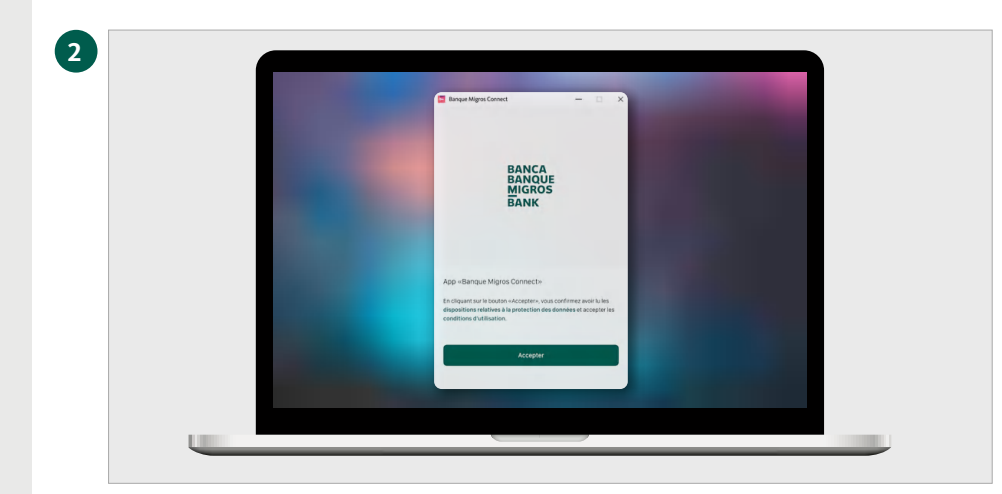

### Accepter les conditions d'utilisation

Confirmez en cliquant sur le bouton **«Accepter»** que vous avez lu les dispositions relatives à la protection des données et acceptez les conditions d'utilisation.

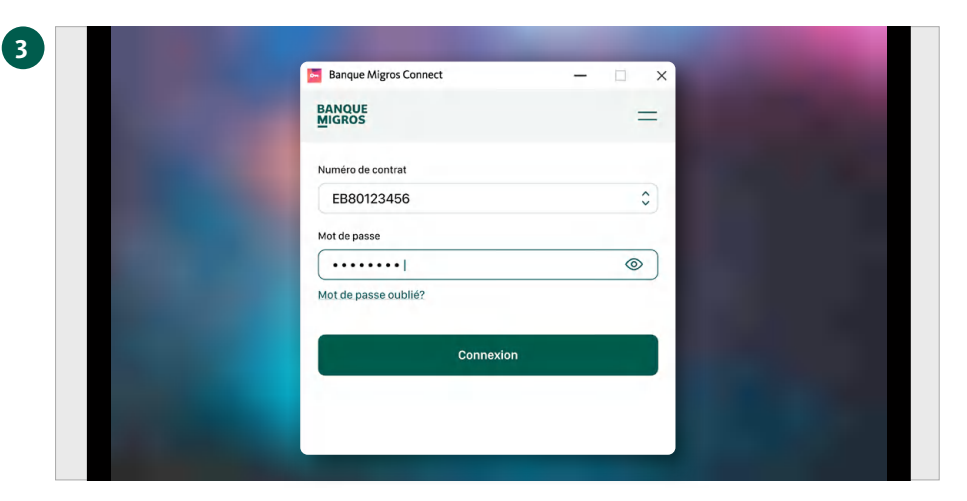

Numéro de contrat: EB80123456

×

=

\_

Ouvrir le site web

Banque Migros Connect

Code de confirmation

T

 Cliquez sur «Ouvrir le site web» et connectez-vous avec votre numéro de contrat.

 Saisissez le code de confirmation qui s'affiche sur le site web dans le champ «Code de confirmation» ci-dessous.
Cliquez sur «Envoyer le code de confirmation

G

4

#### Se connecter au programme

Sélectionnez votre contrat et saisissez votre mot de passe. Confirmez en cliquant sur le bouton **«Connexion»**.

#### **Ouvrir le site web**

Cliquez sur «Ouvrir le site web».

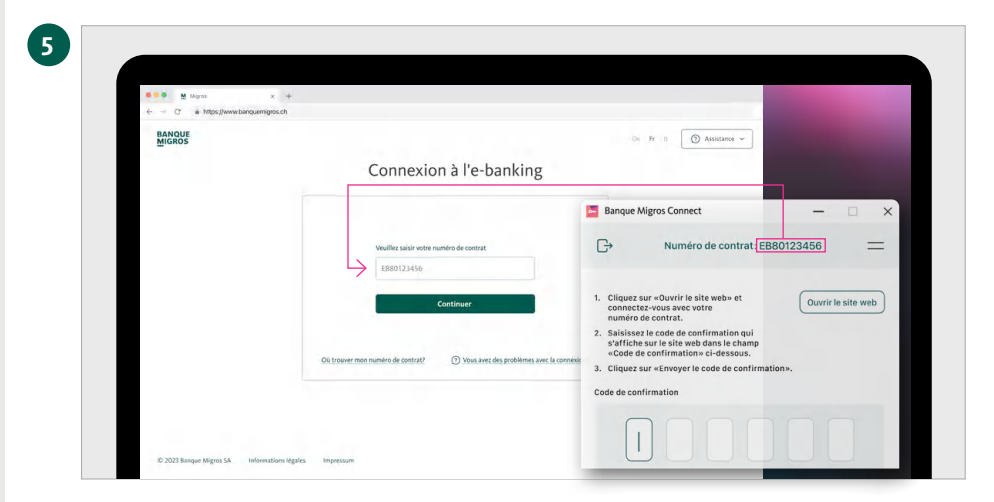

| ← → C            | ligios.ch                                                                                               |                                                                                                    |                       | - 0                |
|------------------|----------------------------------------------------------------------------------------------------|----------------------------------------------------------------------------------------------------|-----------------------|--------------------|
| BANOUE<br>BICODS |                                                                                                    |                                                                                                    | De Fr It 🕥 Assistance | 1123456 =          |
|                  | Connexion à l'e-banking<br>avec «Banque Migros Connect»                                                 |                                                                                                    |                       |                    |
|                  | Code de confinenties peur le numbri de constant<br>EBIO 2246 modifie<br>B B 4 U B E<br>Costen<br>Costen | Hode d'emploi: Ourrer le programme informatique<br>alarque Migros Connects et connectors<br>unes. Suisses le node de confinention à dir<br>chiffres et digues un d'envoyer le doche<br>confinention. La concession vis voire endinateur<br>chifertes autoratiquement. On visco and envoltance autorsensente? |                       | Ouvrir le site web |
|                  |                                                                                                    |                                                                                                    |                       |                    |
|                  |                                                                                                    |                                                                                                    |                       |                    |

### La page de connexion s'affiche

La page de connexion à votre e-banking apparaît maintenant sur l'écran de votre ordinateur.

Saisissez votre numéro de contrat et cliquez sur **«Continuer».** 

**Remarque:** le numéro de contrat s'affiche dans le programme «Banque Migros Connect».

## Affichage du code de confirmation

Le code de confirmation pour votre connexion s'affiche.

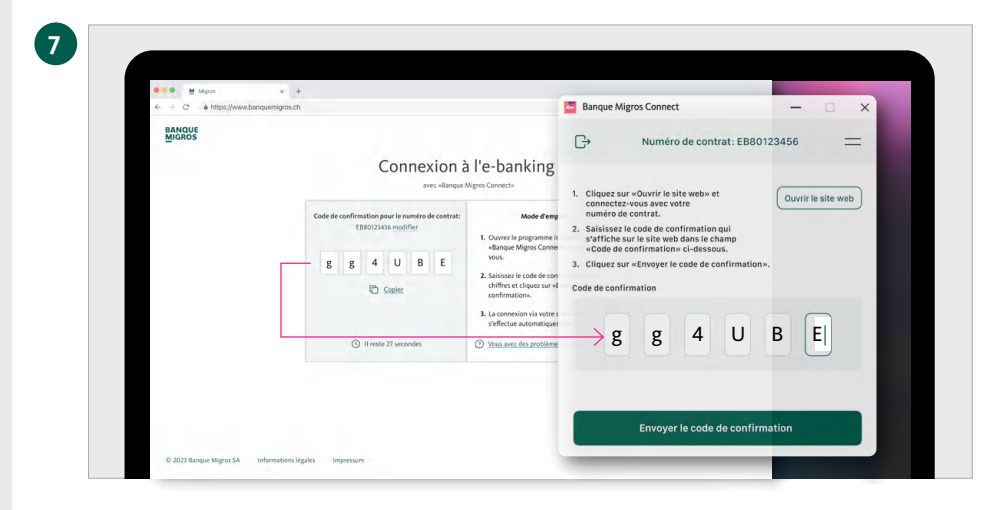

Bonjour

Do Palements

S Prive

C3 Diple 154.62162 ¥ 15.90%

Cartes

🔄 Ba

2'305.45

1660.86

30.01

G

Numéro de contrat: EB80123456

~

Transmission réussie

Le processus de connexion est lancé.

8

### Saisir le code de confirmation

Saisissez le code de confirmation à six chiffres dans le programme «Banque Migros Connect».

Confirmez la saisie en cliquant sur **«Envoyer le code de confirmation»**.

### **Transmission réussie**

La page d'aperçu de votre e-banking apparaît maintenant automatiquement sur l'écran de votre ordinateur.

Finalisez la connexion en cliquant sur **«Terminé»**.

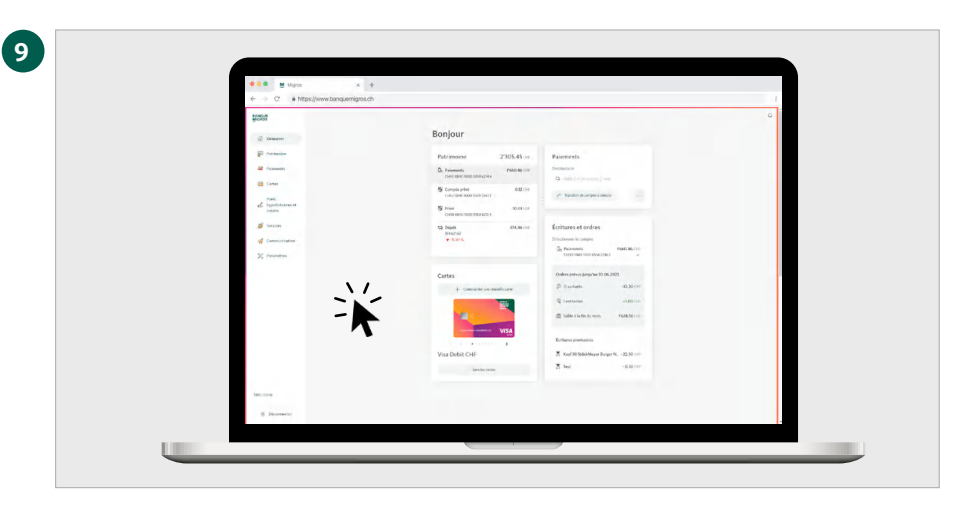

### En bref

Cliquez tout simplement sur la page d'accueil de votre e-banking – vous y trouverez toutes les informations importantes.